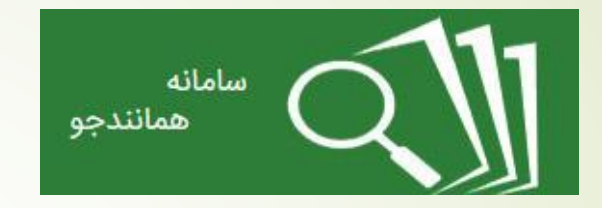

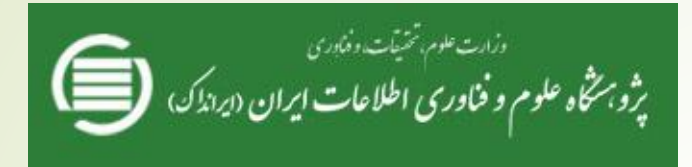

# مراحل ثبت نام در سامانه همانند جو

مسئول سامانه همانند جو

آقای عزتی ۹۹۰۹٤٥۷۷۸٥

مرحله اول

#### Tik.irandoc.ac.ir شوید

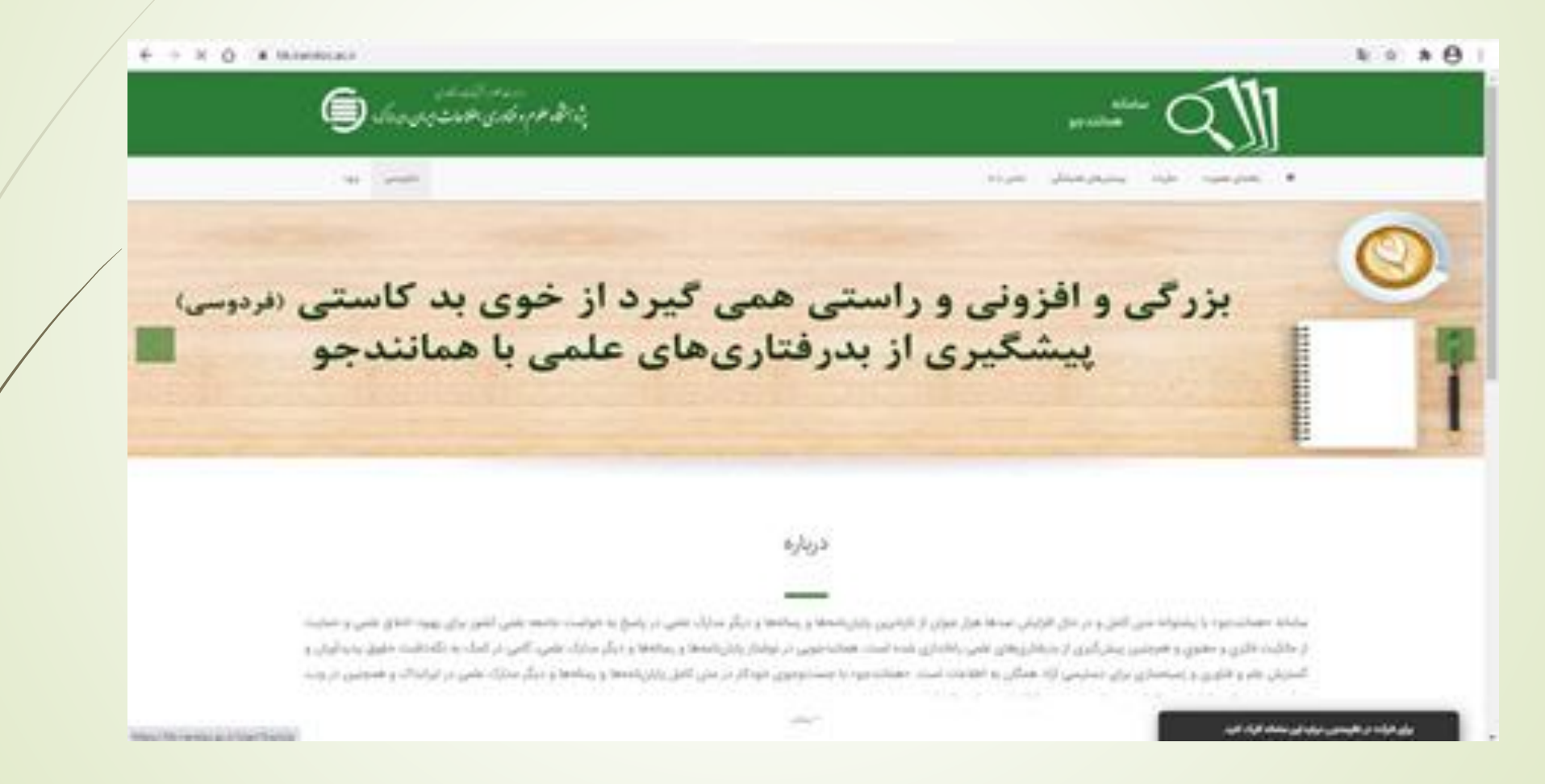

مرحله دوم

#### گزینه نام نویسی را انتخاب کرده و در گزینه شخصی روی کلید برو کلیک کنید

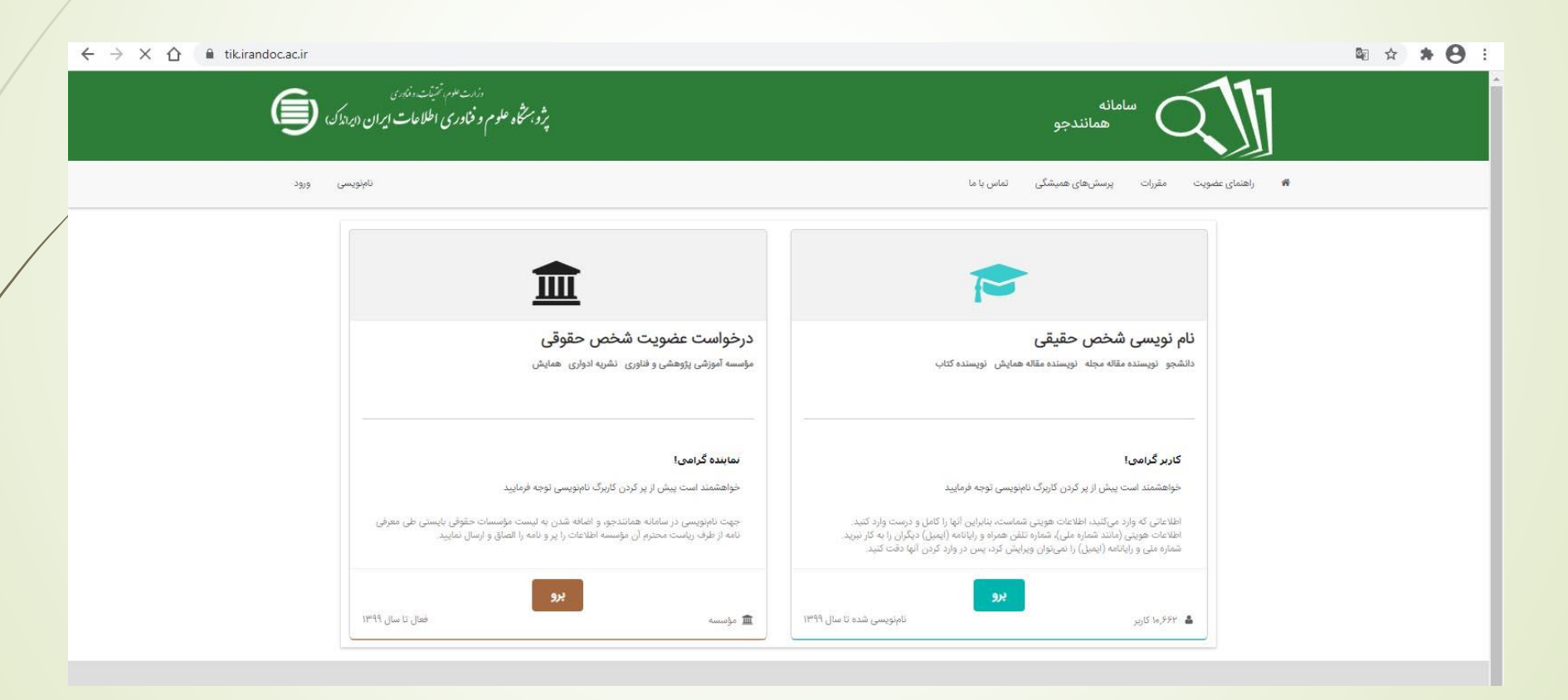

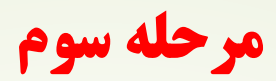

# بعد از وارد کردن اطلاعات شخصی دکمه گام بعد زده شود

| ← → C ①                                                                                                    | ⊠ ☆ 🛊 😝 : |
|----------------------------------------------------------------------------------------------------|-----------|
| وزنت هم تشترت دند.<br>مامانه<br>همانندجو پژویزگاه علوم و فاوری اطلاعات ایران (دیراد)، ا                                                                                                    | Å         |
| راهنمای عضویت مقررات پرسش های همیشگی تماس با ما<br>راهنمای عضویت                                                                                                    | *         |
| اللاعات<br>والدعات الاعاد مورا درب والذكير<br>فود غذر ليون عصام<br>الدون على المراد كبير<br>الدون على المراد كبير<br>الدون المراد كبير<br>الدون المراد المراد كبير<br>الدون المراد كبير<br>الدون المراد المراد كبير<br>الدون المراد كبير<br>الدون المراد كبير<br>الدون المراد كبيرالمواد كبير<br>الدون المراد كبير<br>الدون المراد المران الم |           |
|                                                                                                    |           |

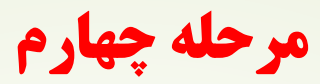

### 💻 بعداز وارد کردن اطلاعات مورد نظر کلید گام بعد را بزنید

| ← → C ☆ 🏽 tik.irandoc.ac.ir                                                                 |                                                                          | ≊ ☆ <b>* ⊖</b> : |
|---------------------------------------------------------------------------------------------|--------------------------------------------------------------------------|------------------|
| دارمد علوم و فناوری اطلاعات ایران (درداد)ی<br>پژوبتگاه علوم و فناوری اطلاعات ایران (درداد)ی | سامانه<br>همانندجو                                                       |                  |
| ئامئويسى ورود                                                                               | اه راهنمای عضویت مقررات پرسش های همیشگی تماس یا ما 🗰                     |                  |
|                                                                                             |                                                                          |                  |
| حساب<br>مشخصات حساب خود را وارد کنید.                                                       | اطلاعات<br>خواهندمد است اطلاعات خود را درست وارد کنید.                   |                  |
|                                                                                             | نقش شما<br>پدیدآور (دانشجو) پیشنهاده/پایاننامه/رساله                     |                  |
|                                                                                             | ویستگی سازمانی<br>وزارت علوم، تحقیقات، و فناوری                          |                  |
|                                                                                             | نام دانشگاه/دانشکده<br>دانشگاه تبریز - دانشکده برنامه ریزی و علوم محیط ✔ |                  |
| 🔶 گام پیش 🔶 گام بعد                                                                         |                                                                          |                  |
|                                                                                             | همه فیلدها را وارد کنید.                                                 |                  |
|                                                                                             |                                                                          |                  |

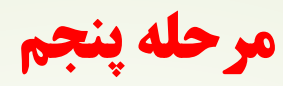

## بعد از وارد کردن نام کاربری و پسورد خود دکمه ذخیره را بزنید

| نامنویسی ورود                                                                                                    |                                                                                              | ت پرسشهای همیشگی تماس با ما              | عضویت مقررات           |
|----------------------------------------------------------------------------------------------------|----------------------------------------------------------------------------------------------|------------------------------------------|------------------------|
| حساب<br>مشخصات حساب خود را وارد کنید.                                                                                                    | اطلاعات شخص حقوقی<br>اطلاعات مؤسسه را وارد کنید.                                             | ست اطلاعات خود را درست وارد کنید.        | اطلاعات<br>خواهشمند ام |
| ما <b>بله با تقلب در توبه آثار علمی</b><br>۱۹/۹۳/۴۱ مورخ ۱۹/۹۶/۹۴ در اجرای اصل یکصد و بیست و سوم( ۱۲۳ ) قانون<br>ایران قانون بیشکیر و مقابله با تقدر در نهه آثار علمی که با عنوان لایحه مقابله با<br>۵ محاس ماوره، امبلاحی، تقدیم گدیده بودنا تصویب در حلسه علتی وا سه شنبه | قانون بیشگیری و مقا<br>عطف به نامه شماره ۲۹۱<br>اساس جمهوری اسلامی ا<br>تقلب در نمه آثا علمی |                                          | انامه<br>روافه         |
| د شورای محترم نگهنان، ابلاغ گردد.<br>ا                                                                                                    | مورخ ۱۳۹۶/۰۵/۴۱ و تأیی                                                                       | Password                                 | 0,97                   |
| با بازنگری در فرایندهای آموزش، از زمان ابلاغ این آییننامه به بعد، پیش از تصویب<br>لت محتوی آنها را با کاربرد «همانندجو» و پیشینهٔ آنها را با کاربرد سامانههای دیگر                                                                                                    | ماده 8 :<br>مؤسسهما موظف هستند<br>پیشنهادهٔ «پارسا»ها، اصلا<br>«البرانداک» بررسی کنند.       | Password                                 | رار گذرواژه            |
| . با بازنگری در فرایند دانشآموختگی، از زمان ابلاغ این آییننامه به بعد، پیش از<br>·محتوای آنها را با کاربرد «همانندجو» بررسی کنند.                                                                                                    | ماده 9 :<br>مؤسسه موظف هستند<br>دفاع از «پارسا»ها، اصالت<br>ماده 10 :                        |                                          |                        |
| هر مدرک و داوری دربارهٔ آن، بر پایهٔ گزارش «همانندجو»، بسته به مورد بر عهدهٔ<br>۱۰ جوزه های علمیه و همچنین دانشگاهها، پژوهشگاهها، مؤسسه های آموزش عالی، 🕶                                                                                                    | تعیین اصالت محتوا در<br>«مؤسسه»ها است. تبصره                                                 |                                          |                        |
| خواندهام و آنها را میپذیرم.                                                                                                    | مقررات را                                                                                    |                                          |                        |
|                                                                                                    |                                                                                              | ىلمى ايرانداک را به رايانامه من بفرستيد. | 🔵 آگهیهای ء            |
|                                                                                                    |                                                                                              | ىلمى ايراندات را به رايانامه من بفرستيد. | ا دہیھای ع             |

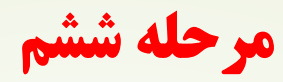

#### باید وارد حساب ایجاد شده خود شوید و درخواست خود را انتخاب کنید

| <br>an an an an an an an an an an an an an a | ę                     | nie alexandranie in the second                  |   |                                          |                |  |  |  |
|----------------------------------------------|-----------------------|-------------------------------------------------|---|------------------------------------------|----------------|--|--|--|
| مرادان بروالل                                | and we 🔷              | ~*                                              |   |                                          |                |  |  |  |
| a دانور:                                     |                       | ۴۲ ازیر ارایی ده اد به سامند مسامیه و خوش آسین. |   |                                          |                |  |  |  |
| d د برد. دور ا                               | •                     |                                                 |   |                                          |                |  |  |  |
| Ulase) visite<br>Liggender                   | والإرامة الرطامي الله | مانون (رومان) (الدو<br>المعنى                   | - | ماد اليه الرائي<br>العربية المركز الرائي | ve             |  |  |  |
| Ē.                                           | 1                     | Ei -                                            |   | L.                                       | ₽              |  |  |  |
| Concerned and                                | Sector Sector Sector  | an order to be                                  | - | Concerned in the                         | all sectors in |  |  |  |

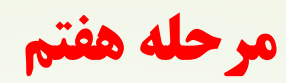

🗕 درخواست خود را انتخاب کنید

| ← → C ☆ 🏻 tik.irandoc.ac.ir       |                                    |                                                    |                                               |                                                                                                    |                                                | ¤ ☆ <b>* ⊖</b> :      |
|-----------------------------------|------------------------------------|----------------------------------------------------|-----------------------------------------------|----------------------------------------------------------------------------------------------------|------------------------------------------------|-----------------------|
| Ģ                                 | ،<br>ات ایران ، ایرانداک ،         | وزارت عدم، تغنيات، وزاور<br>اه علوم و فناوري اطلاء | ŧs;                                           |                                                                                                    | سامانه<br>همانندجو<br>نسخه : ۲.۵.۰۰۵           |                       |
|                                   | تغییر گذرواژه خروج                 | ويرايش پروفايل                                     |                                               |                                                                                                    | <b>هداشبورد</b> 🖹 درخواست تازه                 |                       |
|                                   | پرداخت<br>جگوه پراخه میکنند؟       |                                                    | ارسال به<br>تدرجه مناشدچری را به کما میازمنیا | نوشته شما<br>بین نوشه خود را وارد کنید                                                                                 | نوع درخواست<br>نوع درخواست خود را انتخاب کنید. |                       |
|                                   |                                    | ~                                                  |                                               | اده (پروپوزال) کارشناسی ارشد                                                                                           | نوع درخواست پیشنها                             |                       |
| 1                                 | ← گام بعد                          | <b>*</b>                                           |                                               | ) ارسالی را انتخاب نمایید<br>) ارسالی را انتخاب نمایید<br>ل پیشنهاده (پروپوزال) کارشناسی ارشد<br>بر از کارشا می از مید | نوع میں ترسیق<br>نوع متن<br>متن کاما           |                       |
|                                   |                                    |                                                    |                                               | ر مین پیسهاده (پروپوران) تارساسی ارسد                                                                                  | بحسی ار                                        |                       |
|                                   |                                    |                                                    |                                               |                                                                                                    |                                                |                       |
|                                   |                                    |                                                    |                                               |                                                                                                    |                                                |                       |
| و علوم محیطی» 🗣 <mark>خروج</mark> | انشگاه تبریز - دانشکده برنامه ریزی | مۇسسە «                                            |                                               | کاربر <b>(W أ» -</b> نقش <b>«کاربر»</b>                                                                                |                                                | «سەشنبە ۱۴ بهمن ۱۳۹۹» |

مرحله هشتم

## موارد خواسته شده را انتخاب کرده و در مرحله بعد موضوع و متن پایان نامه را وارد کنید

#### توجه: بعد از حذف فهرست و منابع از پایان نامه، آن را بارگزاری کنید

| نسخه : ۵٬۵۵۰ ۲۵۵<br>وداشبورد 📄 درخواست تازه                                                                                                    |                                                                                                    |                                                                                                    | ويراين                                                                                                    | ایش پروفایل تغییر گذرواژه خروج                                                                                                    |  |
|----------------------------------------------------------------------------------------------------|----------------------------------------------------------------------------------------------------|----------------------------------------------------------------------------------------------------|----------------------------------------------------------------------------------------------------|----------------------------------------------------------------------------------------------------|--|
| نوع درخواست<br>نوع درخواست کنید.                                                                                                    | نوشته شما<br>متن نوشته خود را وارد کنید                                                                                                    | ارمال :<br>تيج مشجون ( ه                                                                                        | یه<br>۱۹۹۰ میرفرمیتید؟                                                                                     | يرداخت<br>جۇنە يونەن برزۇرىيە:                                                                                                    |  |
| عنوان متن                                                                                                    |                                                                                                    |                                                                                                    | راهتمای ارسال د                                                                                            | ، درخواست                                                                                                    |  |
| دانشکده برنامهریزی و علوم محیطی                                                                                                    |                                                                                                    |                                                                                                    | <ul> <li>عنوان خود را در</li> <li>کل متن همانند</li> <li>کیی و الصاق نم</li> <li>با انتخاب قابل</li> </ul> | ا در کادر (عنوان متن) بنویسید.<br>تندی را در کادر (متن برای همانندجویی) از قابل ورد<br>نمایید.<br>۱٫۵ ود خود به صورت خودکار متر، همانندی شما داخل |  |
| می برای مستعبویی<br>رشته جغرافیا جزو رشتههای قدیمی دانشگ<br>تقلاب اسلامی ایران این رشته از دو گرایش<br>رشته جغرافیای انسانی به جغرافیا و برنامه<br>انسانی قرار داشت. در سال ۲۴۷۷ این دانش<br>اجتماعی تفکیک شده و رشتههای جغرافیا | نه تبریز بوده و قدمتی همزمان با تأسیس این دان<br>جغرافیای طبیعی و جغرافیای انسانی تشکیل م<br>بری شهری تغییر نام داد. جغرافیا در زیر مجموعه<br>کده به دو دانشکده ادبیات و زبانهای خارجی و<br>در زیرمجموعه دانشکده علوم انسانی و اجتماعی | شگاه را دارد. قبل از<br>پشد و پس از انقلاب<br>دانشکده ادبیات و علوم<br>دانشکده علوم انسانی و<br>قرار قرار گرفت. | کادر مربوطه قرا<br>• قوچهاه<br>در صورتی که به<br>از قابل ورد نیس                                           | قرار میگیرد.<br>به صورت دستی متن را کیی کنید دیگر نیاز به انتخاب<br>بست:                                                                          |  |
| تعداد کل                                                                                                    | ات : ۹۳                                                                                                    | 8                                                                                                    |                                                                                                    |                                                                                                    |  |
|                                                                                                    |                                                                                                    |                                                                                                    |                                                                                                    |                                                                                                    |  |

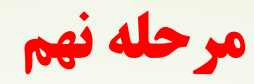

- در این مرحله ایمیل و پسورد مورد نظر را وارد کنید
- m.ezzati1351.ab@gmail.com : نام کاربری ا

| ت مور محمیات دخاری                 | 000<br>allo 10 <sup>1</sup>                                |                                                                           |  |
|------------------------------------|------------------------------------------------------------|---------------------------------------------------------------------------|--|
| و فرور می اعلامات ایران "ایراندان" | 97 97 37<br>1                                              | الال محاصد جو<br>نسخه : ۲.۵.۰۰                                            |  |
| بىرايش پروفايل تغيير گذرواژه خروج  |                                                            | <b>هداشبورد</b> 🖻 درخواست تازه                                            |  |
| پرداخت<br>عکونه بیراخت میکنید؟     | <b>نوشته شما</b><br>وشته خود را وارد کنید.                 | نوع درخواست<br>نوع درخواست هو را انتخاب کید.                              |  |
|                                    | m.ezzali۱۳۵۱<br>اد راهنما/ نماینده مؤسسه خود را وارد کنید. | ab@gmail.com رایانامه استاد راهنما/ نماینده مؤسسه<br>رایانامه (ایمیل) است |  |
|                                    | ی<br>با مانده مخسبه خمر با ماید کنید                       | bYDNf شناسه                                                               |  |
| تأييد شناسه                        | ······                                                     |                                                                           |  |
| 🔶 گام پیش 🔶 گام بعد                |                                                            |                                                                           |  |
|                                    |                                                            |                                                                           |  |
|                                    |                                                            |                                                                           |  |
|                                    |                                                            |                                                                           |  |

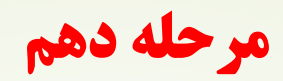

در مرحله آخر پرداخت را انجام دهید 🕨

| ويرايش پروفايل تغيير گذرواژه خروج |                                      |                                                     | . درخواست تازه            | ورداشبورد    |
|-----------------------------------|--------------------------------------|-----------------------------------------------------|---------------------------|--------------|
| پرداغت                            | ارسال به                             | نوشته شما                                           | نوع درخواست               | i            |
| چکونه پرداخت میکنید؟              | نتیجه همانندجویی را به کجا میارستید؟ | متن نوشته خود را وارد کنید<br>پرداخت مستقیم         | فواست خود را انتخاب کنید. | نوع درداخت   |
| 🔶 گام پیش 🖺 ذغیرہ                 | رگاه پرداخت                          | انتخاب نکردن حساب اعتباری می بایست از طریق د<br>. » | « در صورت<br>اقدام نماییا | ماندہ اعتیار |
|                                   |                                      |                                                     |                           |              |
|                                   |                                      |                                                     |                           |              |

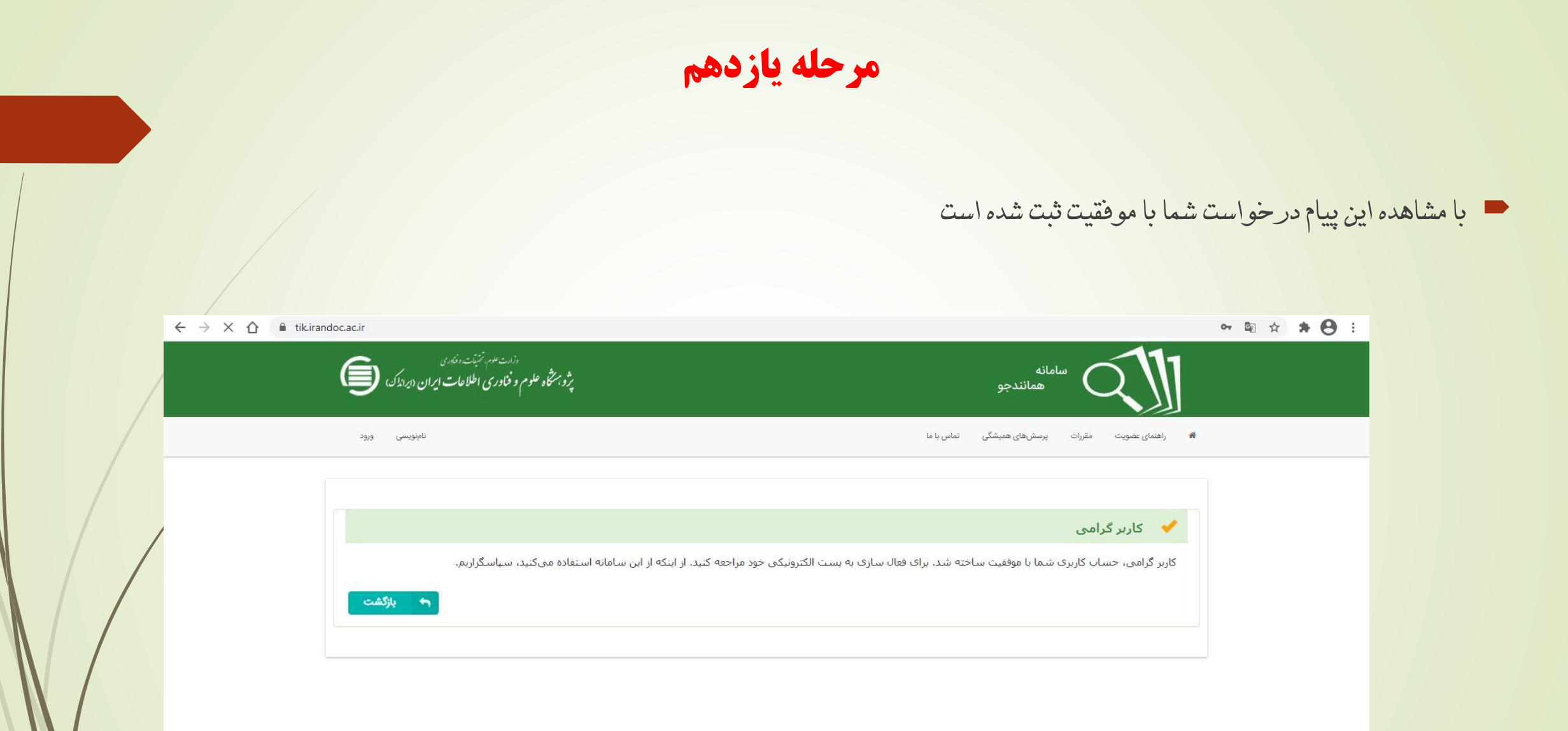